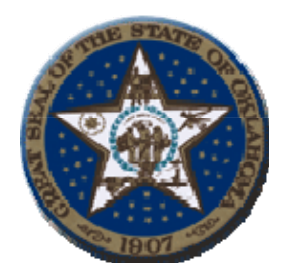

### Ken Miller Oklahoma State Treasurer 2300 North Lincoln Blvd, Room 217 Oklahoma City, OK 73117

# **Procedures to View AR Inquiry**

# **1.** System Requirements:

**a.** The web site and application will be accessible via the internet using Microsoft browser 5.0 and higher.

#### 2. Signing on the web site:

**a**. The web address for AR Inquiry Online is

https://oas1.ost.state.ok.us/forms/frmservlet

| 🌺 Oracle Developer Forms Runtime - Web |        |
|----------------------------------------|--------|
| Window                                 | ORACLE |
|                                        |        |
|                                        |        |
|                                        |        |
|                                        |        |
|                                        |        |
|                                        |        |
|                                        |        |
| Username: utre037                      |        |
| Password:                              |        |
| Database: imaging                      |        |
| Cancel                                 |        |
|                                        |        |
|                                        |        |
| A MARKA S A BULAAA                     |        |
|                                        |        |
|                                        |        |

**b.** Enter your ID, password and the name "Imaging" in the Database field then click on the indicator connect.

| 3.  | After sign | on is co | mplete. | the following | screen will appear. |
|-----|------------|----------|---------|---------------|---------------------|
| ••• | THE SIGN   |          | mprece, | the rono mag  | ber com mappeart    |

| Dracle Developer Forn | ns Runtime - Web              |                          |                      |        | -1               |
|-----------------------|-------------------------------|--------------------------|----------------------|--------|------------------|
| on Edit Query Bloc    | ck Record Field Help Window ( |                          |                      |        | ORACL            |
|                       |                               |                          |                      |        |                  |
|                       |                               |                          |                      | ≺ র ×ী |                  |
| ALL BEAT              |                               |                          | /                    |        |                  |
|                       | UNLAHUWA ST                   | ATE TREASURT             | 08-FEB-2005 15:06    | -59 ·  |                  |
| B                     | M                             | ENU                      | JMEF0040             |        |                  |
|                       |                               |                          |                      |        |                  |
|                       |                               | 1 NI                     |                      |        |                  |
| TEST                  | TEST                          | TEST Last Na             | me                   |        |                  |
|                       |                               | (                        |                      |        |                  |
| Due AD Ir             | Description                   | Program Id               | Application Id       |        |                  |
| Run Meni              | u Password Maintenance        | .IMEE0090                | ME                   |        |                  |
| Rue                   |                               |                          |                      |        |                  |
| Run                   |                               |                          |                      | 8      |                  |
| Run                   |                               |                          |                      |        |                  |
| Run                   |                               |                          |                      |        |                  |
| Run                   |                               |                          |                      |        |                  |
| Run                   |                               |                          |                      |        |                  |
| Run                   |                               |                          |                      |        |                  |
| Run                   |                               |                          |                      |        |                  |
|                       |                               |                          |                      | *      |                  |
|                       | 1 A. J. A. M. M. A.           | 11 J. 1                  |                      |        |                  |
|                       |                               |                          |                      |        |                  |
|                       |                               |                          |                      |        |                  |
|                       | TAX NO.                       |                          |                      |        |                  |
|                       |                               |                          |                      |        |                  |
|                       |                               |                          |                      |        |                  |
|                       |                               |                          |                      |        |                  |
|                       |                               |                          |                      |        |                  |
|                       |                               |                          |                      |        |                  |
| sora: 1/1             |                               |                          |                      |        | 5 A 10 8         |
| carc   🔟 🕭 🖏 [        | I AK procedures - Microsof    | Cracle9IAS Forms Service | Uracle Developer For |        | - V 🕼 🚾 🐼 - 3:09 |

#### Icon descriptions from left to right

- Yellow Diskette Save changes.
- Printer Print Screen.
- Exit Door Return to previous Oracle screen or log off of the main menu.
- Scissors Cuts data from a selected field.
- Copy Pages Copies data from a selected field
- Paste Pages Paste data into a designated field.
- Double Blue Left Arrows Allows user to move between fields.
- Single Blue Left Arrow Allows user to return to pervious fields.
- Up and down arrows also moves user from one field to another.
- Single Blue Right Arrow Allows user to move forward. Up and down arrows also move user from one field to another field.
- Double Blue Right Arrows Allows user to move between fields.
- Green Plus Allows user to insert a new record.
- Red X Allows user to delete the current record.
- Lock Prevents record from being updated by another user.

# 4. Select the "Green Run" button by AR Inquiry.

The following screen will display:

| 📸 Oracle Developer Forms Run | ntime - Web              |                                 |                                             |                          |
|------------------------------|--------------------------|---------------------------------|---------------------------------------------|--------------------------|
|                              |                          |                                 |                                             | ORACLE                   |
| 🕘 🖓 🖓 I 📭 I 🗶 😰              | )   🖬 📸 👘   🖪            | 4 🕨 🕑 🞼 🙀 🚳                     | ?                                           |                          |
| 2 WINDOW1 COORDER            |                          |                                 | 9696666666666666666666666666666666666 🗹 🗩 🗩 | ۲                        |
| AARF0008                     | OKLAHOMA                 | STATE TREASURY                  | 02-08-05 03:09 PM                           |                          |
|                              | WARR                     | ANT LOOKUP                      |                                             |                          |
|                              |                          | Account Agency<br>Number Number |                                             |                          |
|                              | .Query.Account.          | 7700467 467                     |                                             |                          |
|                              | Query Account            | 7323407 407                     |                                             |                          |
|                              | Query Account            |                                 |                                             |                          |
|                              | Query Account            |                                 |                                             |                          |
|                              | Query Account            |                                 |                                             |                          |
|                              | Query Account            |                                 |                                             |                          |
|                              | Query Account            |                                 |                                             |                          |
|                              | Query Account            |                                 |                                             |                          |
|                              | Query Account            |                                 |                                             |                          |
|                              | Query Account            |                                 |                                             |                          |
|                              | Query Account            |                                 |                                             |                          |
|                              | Query Account            |                                 |                                             |                          |
|                              |                          |                                 |                                             |                          |
| U L U                        |                          |                                 |                                             |                          |
|                              |                          |                                 |                                             |                          |
| 1000                         |                          |                                 |                                             |                          |
|                              |                          |                                 |                                             |                          |
|                              |                          |                                 |                                             |                          |
|                              |                          |                                 |                                             |                          |
| /                            |                          |                                 |                                             |                          |
| Record: 1/2                  |                          |                                 |                                             | L)                       |
| 🛪 Start 🛛 🗖 🛋 🖄 👩            | AR procedures - Microsof |                                 | Stracle Developer For                       | ি\ <b>এ</b> ∺⊽₽ % 3±0 PM |

# 5. Select Account number field and click on the desired account number.

The following screen will appear:

| 😓 Oracle Developer Forms Runtime - Web                            |                       |                     |                     |                       |                 |                                               |           |                       |              |
|-------------------------------------------------------------------|-----------------------|---------------------|---------------------|-----------------------|-----------------|-----------------------------------------------|-----------|-----------------------|--------------|
| Action Edit Query Block Becord Eleid Help Window                  |                       |                     |                     |                       |                 |                                               |           |                       | ORACLE       |
| <u>୍</u> ୟୁ ଧିରାହା X ାହି ମାଲାରି ଲିଲା ଏ ଏ 🕨 ାର୍ମ୍ ମାନ୍ତ୍ର 🚳 ?      |                       |                     |                     |                       |                 |                                               |           |                       |              |
| WINDOW1                                                           |                       |                     |                     |                       |                 |                                               |           | >>>>>>                |              |
| AARF0003 OKLAHOMA STATE TREASURY 02-08-05 03:10 PM                |                       |                     |                     |                       |                 |                                               |           |                       |              |
| AR Inquiry                                                        |                       |                     |                     |                       |                 |                                               |           |                       |              |
| ACCT NUMBER 7700467 VVARRANT NUMBER Outpranting Number Query Both |                       |                     |                     |                       |                 |                                               |           | _                     |              |
| Account<br>Number                                                 | Warrant<br>Number     | Claim<br>Number     | Vchr<br>Number      | Receive<br>Date       | Effect<br>Date  | Amount                                        | Descripti | on Stop pay/Exception |              |
|                                                                   |                       |                     |                     |                       |                 |                                               |           |                       |              |
|                                                                   |                       |                     |                     |                       |                 |                                               | [         |                       | EXPORT       |
|                                                                   |                       |                     |                     |                       |                 |                                               |           |                       |              |
|                                                                   |                       | ·                   | <u> </u>            |                       | <u> </u>        | -                                             | [         |                       |              |
|                                                                   |                       |                     |                     | Pa                    | id or Cancell   | ed Items - arhistor                           | ·<br>v —  |                       |              |
| Agency Aco<br>Number Nur                                          | count War<br>mber Nun | rant Cla<br>nber Nu | airn Vei<br>mber Nu | hr Paid/<br>mber Date | Cancel Re<br>Da | equest Issue<br>ite Date                      | Amount    | Description           | Warr<br>Type |
|                                                                   |                       |                     |                     |                       |                 |                                               |           |                       |              |
|                                                                   |                       |                     |                     |                       |                 |                                               |           |                       |              |
|                                                                   |                       |                     |                     |                       |                 |                                               |           |                       |              |
|                                                                   |                       |                     |                     |                       |                 |                                               |           |                       |              |
|                                                                   |                       |                     |                     |                       |                 |                                               | EVROPT    |                       |              |
| GRAY - Item is cancelled by statute or hard cancelled EXPORT      |                       |                     |                     |                       |                 |                                               |           |                       |              |
| GRAY - Item I                                                     | s cancelled by sta    | atute or hard ca    | ncelled             |                       |                 |                                               | EAPORT    |                       |              |
| GRAY - Item I                                                     | s cancelled by sta    | atute or hard ca    | ncelled             |                       |                 |                                               | EXPORT    |                       |              |
| GRAY - Item I                                                     | s cancelled by sta    | itute or hard ca    | ncelled             |                       |                 |                                               | EXPORT    |                       |              |
| GRAY - item i                                                     | s cancelled by st     | itute or hard ca    | ncelled             |                       | 1               |                                               | EAPORT    |                       |              |
| GRAY - item i                                                     | s cancelled by ste    | itute or hard ca    | hoelled             | ΞV                    | IVA             | <u>, , , , , , , , , , , , , , , , , , , </u> |           |                       |              |
| GRAY - item i                                                     | s cancelled by sta    | tute or hard ca     |                     | IV                    | Ut              | 8                                             | EPORT     |                       |              |
| Gray - item i                                                     | s cancelled by sta    | tute or hard ca     |                     | IV                    | U               | 8                                             | EAPORT    |                       |              |
| Record: 1/1                                                       | s cancelled by sta    | utute or hard car   |                     | <u>IV</u>             | W               | 8                                             | EAPORT    |                       |              |

- 6. Key in account and warrant number then select one of the following: the "Query both button", Query by column values in the "Outstanding Items" or "Paid and Cancelled Items" data block.
  - **a**. To query in the Outstanding Items data block or the Paid data block do the following:
    - 1. Set the focus for the query, in the data block the agency would like to query by selecting one of the white boxes in the data block.
    - 2. Select the query both button.
    - 3. Select the column the agency would like to enter a value, amount format should be entered as follows:
      - 193.10
      - 1,000.00
      - 1000.00
      - >1,000.00
      - <1000.
    - 4. Date format should be entered as mm/dd/yy:
      - 120303
      - >120303
      - <120303
    - 5. Description format should be entered as follows:
      - CABLE% (will show all descriptions that start with CABLE)
    - 6. Select the execute query button.
    - 7. Valid Warrant Types are:
      - CS cancel by statute
      - DB cd's and chargebacks
      - EF paid eft
      - HC hard cancel
      - LI paid check
      - US paid onus transfers
      - WT wire transfer
    - 8. Export button: functions 1,2,3,4,5 have to be completed before downloading into an excel spreadsheet

# 7. The following screen will Display:

| 🌺 Save             |                                                      | ×              |
|--------------------|------------------------------------------------------|----------------|
| Look <u>i</u> n:   | 🖬 usda 🔻 🖬 💼                                         |                |
| 🗂 .hotjava         |                                                      |                |
| 🗂 .java            |                                                      |                |
| 🗂 .jinit           |                                                      |                |
| 🗂 Application E    | Data                                                 |                |
| 🗂 Cookies          |                                                      |                |
| 🗂 Desktop          |                                                      |                |
| 🗖 Favorites        |                                                      |                |
| 🗖 Local Setting    | IS                                                   |                |
|                    |                                                      |                |
| File <u>n</u> ame: | *.CSV                                                | Save           |
|                    |                                                      |                |
| Files of type:     | Microsoft Excel Comma Separated Values File(*.csv) 💌 | <u>C</u> ancel |
|                    |                                                      |                |

- **a.** This screen gives the agency the option to choose the location in which to save the file.
- **b**. CSV file is common delimited file which opens in Excel. Click on save. The file will automatically save and an Excel spread sheet with elected information will appear. It is recommended that the spreadsheet to be save to a local drive C:/. The Excel spread sheet will automatically display on the screen while saving it to the specified location. If saved to another drive, the spread sheet will save to that location and the user will need to open the file from that location.